## راهنمای نصب Ansys.15.x64

برای نصب این برنامه دو فایل با پسوند Nrg مشاده می نماید طبق تصویر زیر

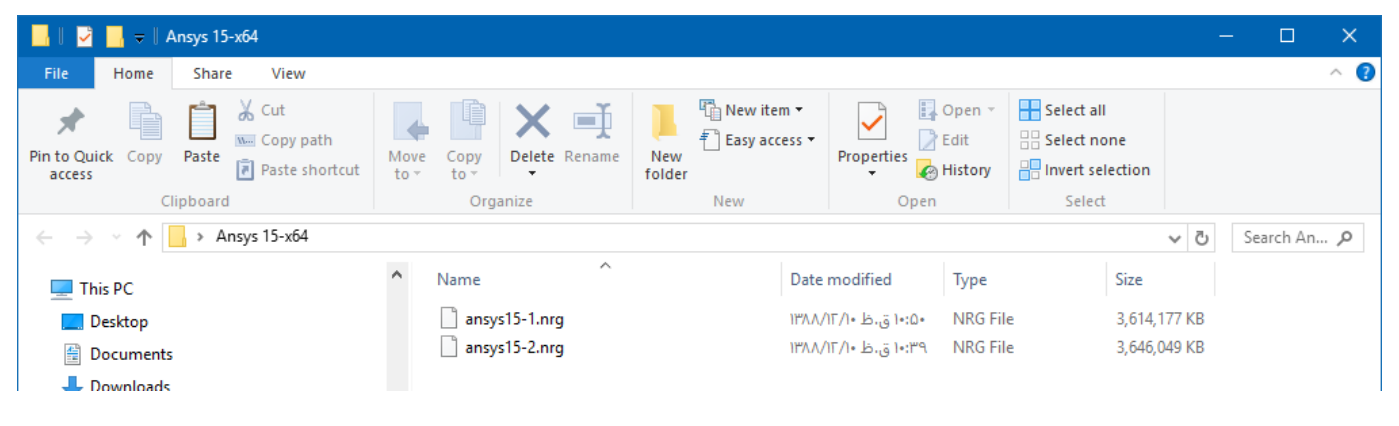

تصویر شماره یک

همانطور که می دانید این فایلها بوسیله یک درایو مجازی باز می شود برای اینکار ابتدا بوسیله یک برنامه مانند Ultra Iso آنها را Mount می روی شاهد خواهید بود که یک درایو سی می نماید . برای اینکار ابتدا IUltra Iso می روی شاهد خواهید بود که یک درایو سی دی رام مجازی به My Computer می روی شاهد خواهید بود که یک درایو سی دی رام مجازی به لیست درایورهای شما اضافه شده است کافیست روی آن راست کلیک نمود و گزینه UltraIso و سپس گزینه Mount را بزید مای در این می روی شاهد خواهید بود که یک درایو سی دی رام مجازی به لیست درایورهای شما اضافه شده است کافیست روی آن راست کلیک نمود و گزینه UltraIso و سپس گزینه برنید مانند تصویر زیر

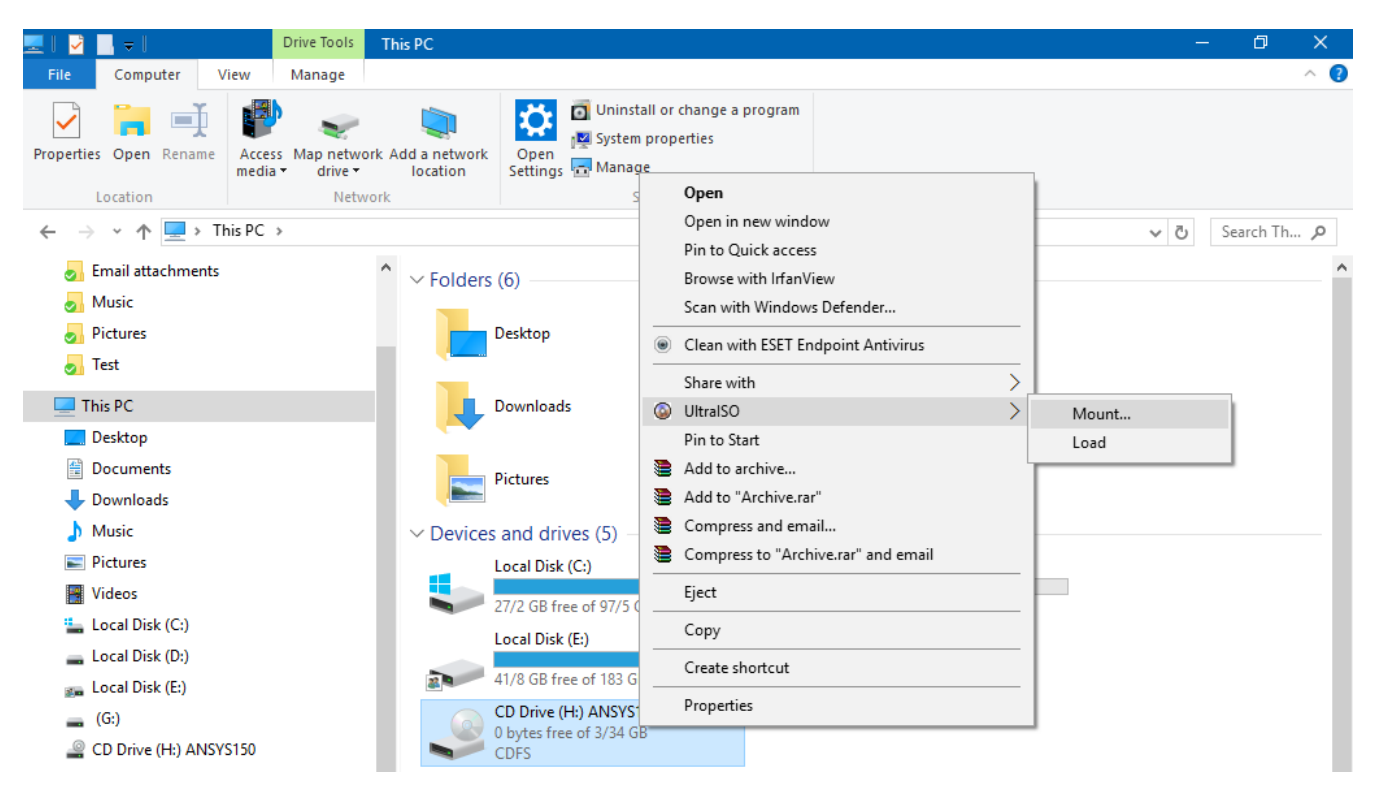

تصویر شماره دو

بعد از انتخاب گزینه Mount تصویر زیر ظاهر می گردد

| Open ISO File        |                                         |                              |          |              | × |
|----------------------|-----------------------------------------|------------------------------|----------|--------------|---|
| Look in: 🦳 Ansys     | 15-x64 ~                                | G 🌶 🖻 🛄 🕇                    |          |              |   |
| Name                 | ^                                       | Date modified                | Туре     |              | s |
| ansys15-1.nrg        |                                         | ۵۰:۵۰ ق.ظ ۱۳۸۸/۱۲/۱          | NRG File |              | 3 |
| ansys15-2.nrg        |                                         | ۱۰:۳۹ ق.ظ ۱۴/۱۲/۱            | NRG File |              | 3 |
|                      |                                         |                              |          |              |   |
|                      |                                         |                              |          |              |   |
|                      |                                         |                              |          |              |   |
|                      |                                         |                              |          |              |   |
|                      |                                         |                              |          |              |   |
|                      |                                         |                              |          |              |   |
|                      |                                         |                              |          |              |   |
|                      |                                         |                              |          |              |   |
|                      |                                         |                              |          |              |   |
|                      |                                         |                              |          |              |   |
|                      |                                         |                              |          |              |   |
|                      |                                         |                              |          |              |   |
|                      |                                         |                              |          |              |   |
| <                    |                                         |                              |          |              | > |
| File <u>n</u> ame:   |                                         |                              | ~        | <u>O</u> pen |   |
| Files of type: Image | Files(*.iso;*.isz;*.bin;*.cue;*.mds;*.r | ndf;*.nrg;*.ashdisc;*.b6t;*. | b6i ∨    | Cancel       |   |
| Оре                  | en as <u>r</u> ead-only                 |                              |          |              |   |

تصویر شماره سه

| 14-14     |              |                |             |           |         |                 |                 |                |                                 |              |                       |       |   |            | ~ 0 |
|-----------|--------------|----------------|-------------|-----------|---------|-----------------|-----------------|----------------|---------------------------------|--------------|-----------------------|-------|---|------------|-----|
| ath       | Move<br>to - | Copy<br>to *   | X<br>Delete | Rename    | New     | new it 🚹 Easy a | em –<br>ccess – | Properties     | 🛃 Open 👻<br>🎽 Edit<br>🚱 History | Select al    | ll<br>one<br>election |       |   |            |     |
|           |              | Orga           | inize       |           |         | New             |                 | Ope            | en                              | Selec        | t                     |       |   |            |     |
| D Drive ( | H:) ANSY     | S150 >         |             |           |         |                 |                 |                |                                 |              |                       | ~ 0   | 5 | Search CD. | م   |
|           | ^            | Name           | wb          | ^         |         |                 | Date            | modified       | Type<br>File to                 | iuei         | Size                  |       |   |            | ^   |
|           |              | inster         | 61          |           |         |                 | 1895/           | •//TT •0.14    | File fo                         | Ider         |                       |       |   |            |     |
|           |              | iavair         | e .         |           |         |                 | 1895/           | • A/TIT • 0:F9 | File fo                         | lder         |                       |       |   |            |     |
|           |              | licens         | se          |           |         |                 | 1895/           | •A/TT •0:F9    | File fo                         | lder         |                       |       |   |            |     |
|           |              | licser         | v           |           |         |                 | 1897/           | •A/TT •0:F9    | File fo                         | lder         |                       |       |   |            |     |
|           |              | Isdyn          | a           |           |         |                 | 1895/           | •A/FT •0:F9    | File fo                         | lder         |                       |       |   |            |     |
|           |              | mani           | fest        |           |         |                 | 1895/           | •A/F# •0:F9    | File fo                         | lder         |                       |       |   |            |     |
|           |              | mech           | nasas       |           |         |                 | 1895/           | •A/F# •0:F9    | File fo                         | lder         |                       |       |   |            |     |
|           |              | prere          | q           |           |         |                 | 1895/           | •A/TT •0:0•    | File fo                         | lder         |                       |       |   |            |     |
|           |              | rsm            |             |           |         |                 | 1895/           | ·•^/Ft •0:0•   | File fo                         | lder         |                       |       |   |            |     |
|           |              | sec            |             |           |         |                 | 1895/           | ·• ٨/٣٣ • ۵:۵• | File fo                         | lder         |                       |       |   |            |     |
|           |              | solve          | r           |           |         |                 | 1892/           | ·• ٨/٢٣ • ۵:۵• | File fo                         | lder         |                       |       |   |            | - 6 |
|           |              | 🔜 tgrid        |             |           |         |                 | 1895/           | ′•∧/୮۳ •۵:۵•   | File fo                         | lder         |                       |       |   |            |     |
|           |              | util           |             |           |         |                 | 1895/           | °•∧/۲۳ •۵:۵•   | File fo                         | lder         |                       |       |   |            |     |
|           |              | 150-1          | .dvd        |           |         |                 | 1895/           | '•∧/୮۳ •۵:۴∧   | DVD F                           | ile          |                       | 1 KB  |   |            |     |
|           |              | 📄 autor        | un.inf      |           |         |                 | 1895/           | *•A/TI *0:FA   | Setup                           | Information  |                       | 1 KB  |   |            |     |
|           |              | Gerdo          | oo.txt      |           |         |                 | 1895/           | ۹:۱۰ ق.ظ ۹/۱۷  | V Text D                        | ocument      |                       | 2 KB  |   |            |     |
|           |              | 🥑 Instal       | lation_G    | uide_Pers | ian.pdf |                 | 1895/           | .۹:۲۹ ق ۹:۲۹   | Foxit F                         | Reader Docu  | 9                     | 13 KB |   |            |     |
|           |              | \Lambda Instal | IPreReqs    | .exe      |         |                 | 1892/           | •A/FT •0:F9    | Applic                          | ation        | 1                     | 58 KB |   |            |     |
|           |              | 🗟 Instal       | IPreReqs    | Lib.dll   |         |                 | 1892/           | '•Λ/ΓΨ •Δ:F٩   | Applic                          | ation extens |                       | 95 KB |   |            |     |
|           |              |                | VSE.TXT     |           |         |                 | 1895/           | '•∧/୮۳ •۵:Բ۹   | Text D                          | ocument      |                       | 44 KB |   |            |     |
|           |              | \Lambda PreRe  | eqCheck.    | exe       |         |                 | 1895/           | '•∧/T™ •Ω:Ω•   | Applic                          | ation        | 1                     | 61 KB |   |            |     |
| '         |              | 🔥 setup        | .exe        |           |         |                 | 1895/           | ′•∧/T™ •۵:۵•   | Applic                          | ation        | 1                     | 35 KB |   |            |     |
|           | ~            | 🔼 setup        | LM.exe      |           |         |                 | 1895/           | • A/E# •0:0•   | Applic                          | ation        | 1                     | 35 KB |   |            | ~   |

کافیست فایل ansys 15-1.nrg را انتخاب نماید تا لیست تمام فایلهای موجود در ان به نمایش در بیاید مانند تصویر زیر

تصویر شماره چهار

- قبل از نصب برنامه ذکر چند نکته لازم است
- ۱ ابتدا Antivirus های خود را به صورت موقت غیر فعال نماید
- ۲- اگر به اینترنت متصل هستید آن را قطع و ت انتها به اینترنت متصل نشوید
- ۳- این برنامه بروی ویندوز ۷ نصب می گردد و ممکن است روی ویندوز ۱۰ با مشکلاتی همراه شود
- user account Control -۴ خود را غیر فعال نماید برای اینکار طبق دستورالعمل زیر اقدام نماید
- الف- كليد Win را زده و شروع به تايپ عبارت Change user account Control مي نمايد تا تصوير زير ظاهر گردد

| = | ø           | ß                          | 0                                     | Filter      | 5~ |
|---|-------------|----------------------------|---------------------------------------|-------------|----|
| ଇ | Best n      | natch                      |                                       |             |    |
| ۲ | the         | Chang<br>setting<br>Contro | <b>ge User</b> Accou<br>gs<br>I panel | unt Control |    |
| * | 88          | User /                     | Accounts<br>I panel                   |             |    |
| v | Web<br>,C c | hange                      | <b>user</b> - Search ti               | he web      | >  |
|   | chan        | ge user                    |                                       |             |    |
| - | 0           | Ø                          | ۵ ک                                   | آموزش 🥥     | 4  |

تصوير شماره پنج

سپس روی گزینه Change user account Control کلیک نموده تا تصویر زیر ظاهر گردد

| 😲 User Account Control Settings                                                  |                                                                                                    | —              | × |
|----------------------------------------------------------------------------------|----------------------------------------------------------------------------------------------------|----------------|---|
| Choose when to be r<br>User Account Control help:<br>[fell me more about User Ac | notified about changes to your computer<br>prevent potentially harmful programs from making changes to<br>count Control settings | your computer. |   |
| Always notify                                                                    |                                                                                                    |                |   |
|                                                                                  | Notify me only when apps try to make changes to my<br>computer (default)                                                         |                |   |
|                                                                                  | <ul> <li>Don't notify me when I make changes to Windows settings</li> </ul>                                                      |                |   |
|                                                                                  |                                                                                                    |                |   |
|                                                                                  | <ol> <li>Recommended if you use familiar apps and visit<br/>familiar websites.</li> </ol>                                        |                |   |
| Never notify                                                                     |                                                                                                    |                |   |
|                                                                                  |                                                                                                    |                |   |
|                                                                                  |                                                                                                    |                |   |
|                                                                                  | Фок                                                                                                    | Cancel         |   |

## تصوير شماره شش

حال شروع به نصب برنامه می کنیم برای اینکار روی فایل Setup.exe دوبار کلیک می نماییم تا تصویر زیر ظاهر گردد طبق تصاویر زیر ادامه دهید

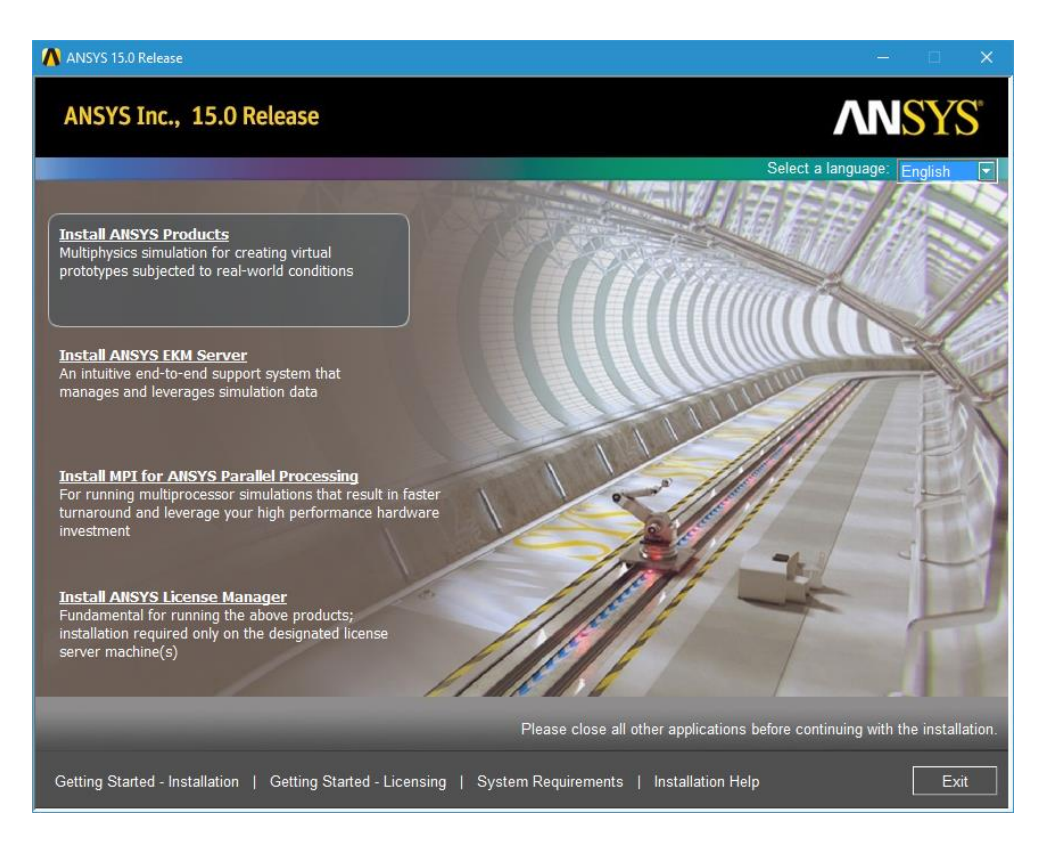

تصوير شماره هفت

| \Lambda ANSYS, Inc. 15.0 Product Insta | llation - "Windows x64"                                                                                                    |                                                                                                    |                                                                                                    |                                                                                                    |
|----------------------------------------|----------------------------------------------------------------------------------------------------|----------------------------------------------------------------------------------------------------|----------------------------------------------------------------------------------------------------|----------------------------------------------------------------------------------------------------|
| Help                                   |                                                                                                    |                                                                                                    |                                                                                                    |                                                                                                    |
|                                        | Please read the following license agre                                                                                                    | eement carefully:                                                                                                    |                                                                                                    |                                                                                                    |
| <b>ANSYS</b>                           | CLICKWRAP SOFTWARE LI<br>Version August 22, 20                                                                                                    | CENSE AGREEMENT<br>D11                                                                                                    |                                                                                                    | <u> </u>                                                                                                    |
|                                        | ****IF LICENSEE HAS PREVIOUSLY A<br>THE PROGRAM(S), SUCH SOFTWAR<br>CLICKWRAP SOFTWARE LICENSE A<br>If you have a previous written soft                                                                                            | AGREED IN WRITING TO A SOFTWARE LICE<br>LE LICENSE AGREEMENT SUPERSEDES AND<br>GREEMENT IS VOID.****<br>ware license agreement as described in the                                                                          | INSE AGREEMENT WITH LICENSOR THAT SI<br>REPLACES THIS CLICKWRAP SOFTWARE L<br>preceding paragraph, you may proceed wit                                                                    | ECIFICALLY GOVERNS USE OF<br>ICENSE AGREEMENT, AND THIS<br>th installation by clicking the "I                             |
| Realize Your<br>Product Promise™       | AGREE" button.<br>If you require a printed version of the and go to LICENSE.TXT in the install                                                                                                    | his Clickwrap Software License Agreement p<br>lation media to retrieve and print this Clickw                                                                                                    | rior to accepting these terms and conditior<br>rap Software License Agreement.                                                                                                    | is, please dick "I DO NOT AGREE"                                                                                          |
|                                        | READ THIS CLICKWRAP SOFTWARE<br>BETWEEN LICENSEE AND LICENSOF<br>LIABILITY.                                                                                                    | E LICENSE AGREEMENT ("AGREEMENT") CAI<br>R FOR LICENSEE TO USE THE PROGRAM(S),                                                                                                    | REFULLY BEFORE PROCEEDING. THIS IS A<br>AND IT INCLUDES DISCLAIMERS OF WAR                                                                                                    | LEGALLY BINDING CONTRACT<br>RANTY AND LIMITATIONS OF                                                                      |
|                                        | BY CLICKING THE "I AGREE" BUTTO<br>IN THIS AGREEMENT.                                                                                                    | N LICENSEE'S AUTHORIZED REPRESENTATI                                                                                                    | VE LEGALLY BINDS LICENSEE TO THE TERM                                                                                                    | IS AND CONDITIONS CONTAINED                                                                                               |
|                                        | IF LICENSEE DOES NOT AGREE WIT<br>PROMPTLY REMOVE THE PROGRAM<br>WITHIN THIRTY (30) DAYS TO LICE<br>WILL RECEIVE A FULL REFUND.                                                                                                    | TH THESE TERMS AND CONDITIONS, CLICK<br>(S) FROM LICENSEE'S COMPUTER(S) AND R<br>NSOR, OR ITS AUTHORIZED CHANNEL PAR                                                                                                    | THE "I DO NOT AGREE" BUTTON INDICATI<br>ETURN THE SOFTWARE AND ALL RELATED<br>TNER FROM WHOM LICENSEE OBTAINED T                                                                          | VG NON-ACCEPTANCE,<br>DISKS AND DOCUMENTATION<br>HE PROGRAM(S), AND LICENSEE                                              |
|                                        | I. DEFINITIONS<br>A. "Affiliate" of a company means<br>B. "ASC" means the Support Coor<br>representative and liaison with Licer<br>C. "Channel Partner" means Licer<br>distribute and support Program(s).<br>Licenser's discretion | any person or other entity directly or indire<br>dinator and is that person who, by virtue o<br>sor or the Channel Partner.<br>Isor's Affiliates or persons or other business<br>Any Customer Support obligations of Licens | ectly controlling, controlled by, or under con<br>f experience and training, will be appointed<br>entities that are authorized by Licensor to<br>or under this Agreement may be delegated | nmon control of such company,<br>I by Licensee as Licensee's<br>distribute, support, or both<br>I to a Channel Partner at |
|                                        | <ul> <li>D. "Class3 Error" means an error<br/>incorrect.</li> <li>E. "Contract User(s)" means an in<br/>services.</li> <li>F. "Designated Network" means the</li> </ul>                                                            | which allows the program execution to com<br>idividual or entity, not a regular employee o<br>he local area network identified per the Lice                                                                                 | plete and yield results that may be wrong b<br>f Licensee, who is engaged to perform Lice<br>nse Kev. or. if the Program(s) are not contr                                                 | ut not easily identifiable as<br>nsee's internal data processing<br>olled by a License Key, the local                     |
|                                        | area network/computer on which Lic<br>G. "Designated Site" means Licen                                                                                                    | ensee intends to install the Program(s) as it<br>see's physical location where use of the Pro                                                                                                    | nitially identified by Licensee to Licensor or<br>gram(s) is authorized by Licensor.                                                                                                    | Channel Partner.                                                                                                    |
|                                        | © I AGREE<br>C I DO NOT AGREE                                                                                                    |                                                                                                    |                                                                                                    |                                                                                                    |
|                                        |                                                                                                    |                                                                                                    |                                                                                                    |                                                                                                    |
|                                        | << Back                                                                                                    | Next >>                                                                                                    | Help                                                                                                    | Exit                                                                                                    |

تصوير شماره هشت

| 🔥 ANSYS, Inc. 15.0 Product Insta | llation - "Windows x64"               |                                              |                                                 | - 0                                    | ×   |
|----------------------------------|---------------------------------------|----------------------------------------------|-------------------------------------------------|----------------------------------------|-----|
| Help                             |                                       |                                              |                                                 |                                        |     |
|                                  |                                       |                                              |                                                 |                                        |     |
|                                  | Enter the installation directory:     |                                              |                                                 |                                        |     |
| ANCVC                            | Enter the installation directory:     |                                              |                                                 |                                        | 1   |
|                                  | Install Directory: [C: Program Files) | ANSTS INC                                    |                                                 | Browse                                 |     |
|                                  | Associate file extensions with AN     | SYS products - Selecting this feature allows | you to open the files with the appropriate p    | orogram by double-clicking the file in | W   |
|                                  | Disable ANSYS RSS Feed - Selecti      | ng this feature disables the automatic inter | net feeds in the ANSYS, Inc. products.          |                                        |     |
|                                  | Add .NET security exceptions on       | the above install directory - Used with netw | vork installations, this option allows the .NET | binaries that are located under the    | ۱V. |
| Realize Your<br>Product Promise™ |                                       |                                              |                                                 |                                        |     |
|                                  |                                       |                                              |                                                 |                                        |     |
|                                  |                                       |                                              |                                                 |                                        |     |
|                                  |                                       |                                              |                                                 |                                        |     |
|                                  |                                       |                                              |                                                 |                                        |     |
|                                  |                                       |                                              |                                                 |                                        |     |
|                                  |                                       |                                              |                                                 |                                        |     |
|                                  |                                       |                                              |                                                 |                                        |     |
|                                  |                                       |                                              |                                                 |                                        |     |
|                                  |                                       |                                              |                                                 |                                        |     |
|                                  |                                       |                                              |                                                 |                                        |     |
|                                  |                                       |                                              |                                                 |                                        |     |
|                                  |                                       |                                              |                                                 |                                        |     |
|                                  |                                       |                                              |                                                 |                                        |     |
|                                  |                                       |                                              |                                                 |                                        |     |
|                                  |                                       |                                              |                                                 |                                        |     |
|                                  |                                       |                                              |                                                 |                                        |     |
|                                  |                                       |                                              |                                                 |                                        |     |
|                                  |                                       |                                              |                                                 |                                        |     |
|                                  |                                       |                                              |                                                 |                                        |     |
|                                  | < / Back                              | Next                                         | Help                                            | Evit                                   | 1   |
|                                  |                                       |                                              | - Hop                                           |                                        |     |

تصویر شماره نه

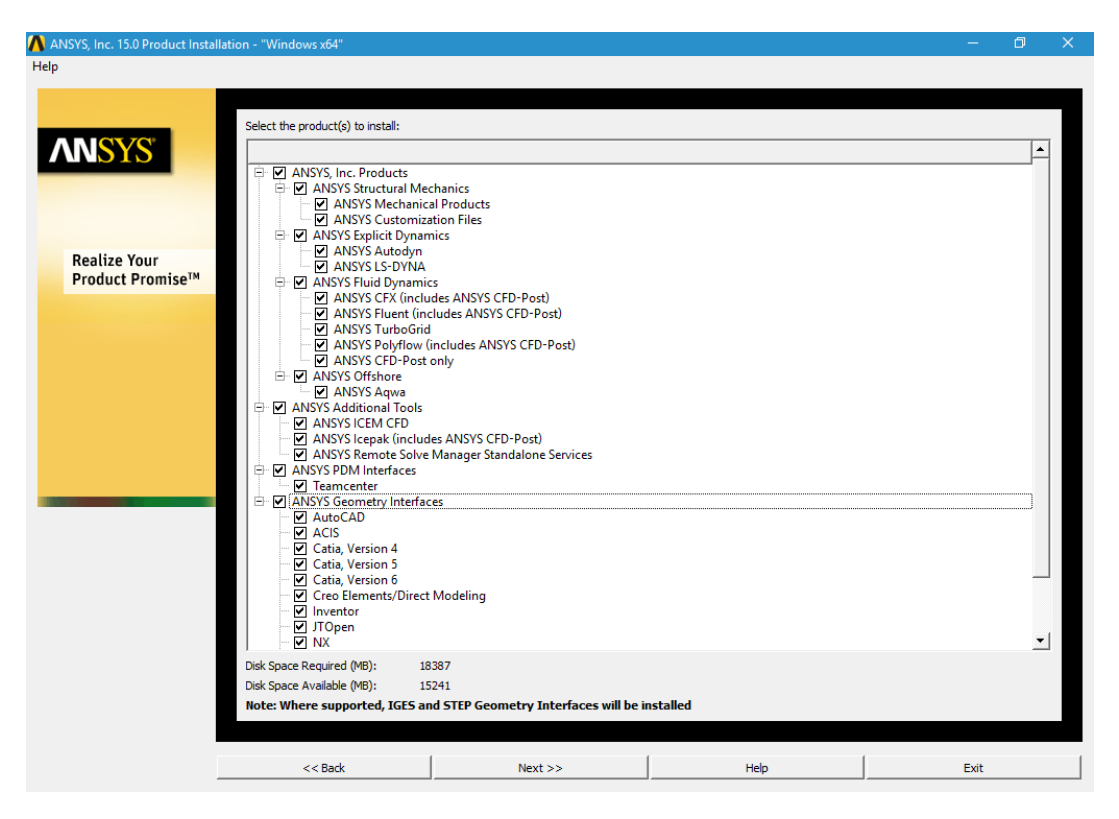

تصویر شماره ده

| 🔥 ANSYS, Inc. 15.0 Product Insta | llation - "Windows x64"               |                                     |     |   | - 0    | × |
|----------------------------------|---------------------------------------|-------------------------------------|-----|---|--------|---|
| Help                             |                                       |                                     |     |   |        |   |
|                                  |                                       |                                     |     |   |        |   |
|                                  | Enter the Creo Parametric (Pro/ENGI   | NEER) information:                  |     |   |        |   |
| ANSYS                            | C Reader (CAD installation not requ   | uired)                              |     |   |        |   |
|                                  | Workbench Associative Interface       |                                     |     |   |        |   |
|                                  | Creo Parametric (Pro/ENGINEER) lan    | guage;                              |     |   |        |   |
|                                  | usascii                               |                                     |     |   |        |   |
| B. H. K.                         | Full directory path for the Creo Para | metric (Pro/ENGINEER) installation: |     |   |        |   |
| Realize Your                     |                                       |                                     |     |   | Browse |   |
| rioudet rioninse                 | Command used to start Creo Parame     | etric (Pro/ENGINEER):               |     |   |        |   |
|                                  |                                       |                                     |     |   | Browse |   |
|                                  | Skip this step for Workbench and      | configure later                     |     |   |        |   |
|                                  |                                       |                                     |     |   |        |   |
|                                  | 1 (De 1)                              | 1 Number                            |     |   |        | 1 |
|                                  | << back                               | Next >>                             | нер | t | -xit   |   |

تصوير شماره يازده

| 🔥 ANSYS, Inc. 15.0 Product Insta | allation - "Windows x64"                                                                                                    |                                                           |      | -    | ٥      | × |
|----------------------------------|----------------------------------------------------------------------------------------------------|-----------------------------------------------------------|------|------|--------|---|
| Help                             |                                                                                                    |                                                           |      |      |        |   |
| Help                             | Enter the Unigraphics NX Information C Reader (CAD installation not req Workbench Associative Interface Full directory path for the Unigraphic Skip this step for Workbench and | :<br>irred)<br>:<br>s NX Installation:<br>configure later |      |      | Browse |   |
|                                  | << Back                                                                                                    | Next >>                                                   | Help | Exit | t      |   |
|                                  |                                                                                                    |                                                           |      |      |        |   |

تصوير شماره دوازده

| 🔥 ANSYS, Inc. 15.0 Product Instal | lation - "Windows x64"                                                                                             |                              |      | – 0 ×  |
|-----------------------------------|----------------------------------------------------------------------------------------------------|------------------------------|------|--------|
| Help                              |                                                                                                    |                              |      |        |
| <b>AN</b> SYS                     | Enter the TeamCenter Engineering in<br>Path to server TeamCenter Engineeri<br>v Skip this step and configure later | formation:<br>ing directory: |      | Browse |
| Realize Your<br>Product Promise™  |                                                                                                    |                              |      |        |
|                                   | << Back                                                                                                    | Next >>                      | Help | Exit   |
|                                   |                                                                                                    |                              |      |        |

تصوير شماره سيزده

| \Lambda ANSYS, Inc. 15.0 Product Insta                                                                                                    | llation - "Windows x64"                 |                      |      | —    | ٥ | × |
|----------------------------------------------------------------------------------------------------|-----------------------------------------|----------------------|------|------|---|---|
| Help                                                                                                    |                                         |                      |      |      |   |   |
|                                                                                                    |                                         |                      |      |      |   |   |
|                                                                                                    | Change the CAD plugin to configure f    | er Calia, version Fr |      |      |   |   |
| A NIC'VC'                                                                                                    | Reader (CAD installation not regulated) | ired)                |      |      |   |   |
|                                                                                                    | C CADNexus/CADDI CAE Cateway            |                      |      |      |   |   |
|                                                                                                    | Skip and configure later                |                      |      |      |   |   |
|                                                                                                    | 1 Sup and cornigore later               |                      |      |      |   |   |
|                                                                                                    |                                         |                      |      |      |   |   |
| Realize Your                                                                                                    |                                         |                      |      |      |   |   |
| Product Promise™                                                                                                    |                                         |                      |      |      |   |   |
|                                                                                                    |                                         |                      |      |      |   |   |
|                                                                                                    |                                         |                      |      |      |   |   |
|                                                                                                    |                                         |                      |      |      |   |   |
|                                                                                                    |                                         |                      |      |      |   |   |
|                                                                                                    |                                         |                      |      |      |   |   |
|                                                                                                    |                                         |                      |      |      |   |   |
|                                                                                                    |                                         |                      |      |      |   |   |
|                                                                                                    |                                         |                      |      |      |   |   |
| Concession of the local division of the local division of the loca |                                         |                      |      |      |   |   |
|                                                                                                    |                                         |                      |      |      |   |   |
|                                                                                                    |                                         |                      |      |      |   |   |
|                                                                                                    |                                         |                      |      |      |   |   |
|                                                                                                    |                                         |                      |      |      |   |   |
|                                                                                                    |                                         |                      |      |      |   |   |
|                                                                                                    |                                         |                      |      |      |   |   |
|                                                                                                    |                                         |                      |      |      |   |   |
|                                                                                                    |                                         |                      |      |      |   |   |
|                                                                                                    |                                         |                      |      |      |   |   |
|                                                                                                    |                                         |                      |      |      |   |   |
|                                                                                                    | << Back                                 | Next >>              | Help | Exit |   |   |
|                                                                                                    |                                         |                      |      |      |   |   |

تصویر شماره چهارده

| \Lambda ANSYS, Inc. 15.0 Product Installa | ation - "Windows x64"                               |         |      | -    | đ | × |
|-------------------------------------------|-----------------------------------------------------|---------|------|------|---|---|
| Help                                      |                                                     |         |      |      |   |   |
|                                           |                                                     |         |      |      |   |   |
| 100 C                                     | SolidWorks                                          |         |      |      |   |   |
| ANSYS                                     | C Reader (CAD installation not requ                 | ired)   |      |      |   |   |
|                                           | <ul> <li>Workbench Associative Interface</li> </ul> |         |      |      |   |   |
|                                           | Skip and configure later                            |         |      |      |   |   |
|                                           |                                                     |         |      |      |   |   |
| Realize Your<br>Product Promise™          |                                                     |         |      |      |   |   |
| riouder romise                            |                                                     |         |      |      |   |   |
|                                           |                                                     |         |      |      |   |   |
|                                           |                                                     |         |      |      |   |   |
|                                           |                                                     |         |      |      |   |   |
|                                           |                                                     |         |      |      |   |   |
|                                           |                                                     |         |      |      |   |   |
|                                           |                                                     |         |      |      |   |   |
|                                           |                                                     |         |      |      |   |   |
|                                           |                                                     |         |      |      |   |   |
|                                           |                                                     |         |      |      |   |   |
|                                           |                                                     |         |      |      |   |   |
|                                           |                                                     |         |      |      |   |   |
|                                           |                                                     |         |      |      |   |   |
|                                           |                                                     |         |      |      |   |   |
|                                           |                                                     |         |      |      |   |   |
|                                           |                                                     |         |      |      |   |   |
|                                           |                                                     |         |      |      |   |   |
|                                           | << Back                                             | Next >> | Help | Exit |   |   |

تصوير شماره پانزده

| 🔥 ANSYS, Inc. 15.0 Product Insta | llation - "Windows x64"                                                                                                |         |      | -    | ٥ | × |
|----------------------------------|----------------------------------------------------------------------------------------------------|---------|------|------|---|---|
| Help                             |                                                                                                    |         |      |      |   |   |
| <b>AN</b> SYS                    | Autodesk Inventor<br>C Reader (CAD installation not requ<br>Workbench Associative Interface<br>Kip and configure later | ired)   |      |      |   |   |
| Realize Your<br>Product Promise™ |                                                                                                    |         |      |      |   | I |
|                                  |                                                                                                    |         |      |      |   | I |
|                                  |                                                                                                    |         |      |      |   | I |
|                                  |                                                                                                    |         |      |      |   | I |
|                                  |                                                                                                    |         |      |      |   | I |
|                                  |                                                                                                    |         |      |      |   | I |
|                                  |                                                                                                    |         |      |      |   |   |
|                                  | << Back                                                                                                    | Next >> | Help | Exit |   |   |

تصوير شماره شانزده

| 🔥 ANSYS, Inc. 15.0 Product Installa                                                       | tion - "Windows x64"                                                                                                    |                                                                       |                                            | —         | ٥ | × |
|-------------------------------------------------------------------------------------------|----------------------------------------------------------------------------------------------------|-----------------------------------------------------------------------|--------------------------------------------|-----------|---|---|
| Help                                                                                      |                                                                                                    |                                                                       |                                            |           |   |   |
| ANSYS, Inc. 15.0 Product Installa<br>Help<br>Realize Your<br>Product Promise <sup>™</sup> | tion - "Windows x64"<br>Verifying licensing file dates<br>Verifying the dates on the licensi<br>winx64: Verifying licensing file da<br>Date verification completeNo con | ng files to ensure that the most recent vers<br>ates<br>flicts found. | ion is being used. This may take some time | to verify |   | × |
|                                                                                           | << Back                                                                                                    | Next >>                                                               | Help                                       | Exit      |   |   |

تصوير شماره هفده

|                                       | 1 |  |  |  |  |  |
|---------------------------------------|---|--|--|--|--|--|
|                                       |   |  |  |  |  |  |
|                                       |   |  |  |  |  |  |
|                                       |   |  |  |  |  |  |
|                                       |   |  |  |  |  |  |
|                                       |   |  |  |  |  |  |
|                                       |   |  |  |  |  |  |
|                                       |   |  |  |  |  |  |
|                                       |   |  |  |  |  |  |
|                                       |   |  |  |  |  |  |
|                                       |   |  |  |  |  |  |
|                                       |   |  |  |  |  |  |
|                                       |   |  |  |  |  |  |
|                                       |   |  |  |  |  |  |
|                                       |   |  |  |  |  |  |
|                                       |   |  |  |  |  |  |
|                                       |   |  |  |  |  |  |
|                                       |   |  |  |  |  |  |
|                                       |   |  |  |  |  |  |
| · · · · · · · · · · · · · · · · · · · |   |  |  |  |  |  |
|                                       |   |  |  |  |  |  |
|                                       |   |  |  |  |  |  |

تصوير شماره هيجده

| 🔥 ANSYS, Inc. 15.0 Product Installa | ation - "Windows x64"                                                                                                    |                                                                                           |      | – 🗗 🗙 |
|-------------------------------------|----------------------------------------------------------------------------------------------------|-------------------------------------------------------------------------------------------|------|-------|
| Help                                |                                                                                                    |                                                                                           |      |       |
| ANSYS"                              | Please review settings shown below.<br>Click Back to change or click Next to b<br>Installation Directory:<br>C:\Program Files\WNSYS Inc                                                                                                    | egin installing the program files:                                                        |      |       |
| Realize Your<br>Product Promise™    | Selected Platforms/Products:<br>Windows x64<br>ANSYS, Inc. Products<br>ANSYS Structural Mechanical Products<br>ANSYS Eventural Mechanical Products<br>ANSYS Customization Files<br>ANSYS Customization Files<br>ANSYS Fuel Opmanics<br>ANSYS Fuel Opmanics<br>ANSYS Fluid Opmanics<br>ANSYS Fluid Opmanics<br>ANSYS Fluid Opmanics<br>ANSYS Fluid Opmanics<br>ANSYS Fluid Opmanics<br>ANSYS Fluid Opmanics<br>ANSYS SturboGrid<br>ANSYS SturboGrid<br>ANSYS Composition<br>ANSYS Composition<br>ANSYS Composition<br>ANSYS Stepak (includes ANSYS<br>ANSYS ICEN CFD<br>ANSYS ICEN CFD<br>ANSYS ICEN CFD<br>ANSYS ICEN CFD<br>ANSYS ICEN CFD<br>ANSYS ICEN CFD<br>ANSYS ICEN CFD<br>ANSYS ICEN CFD<br>ANSYS ICEN CFD<br>ANSYS ICEN CFD<br>ANSYS Composition<br>ANSYS ICEN CFD<br>ANSYS ICEN CFD<br>ANSYS ICEN CF | s<br>S CFD-Post)<br>SYS CFD-Post)<br>NSYS CFD-Post)<br>S CFD-Post)<br>Standalone Services |      | ×     |
| _                                   | << Back                                                                                                    | Next >>                                                                                   | Help | Exit  |

تصوير شماره نوزده

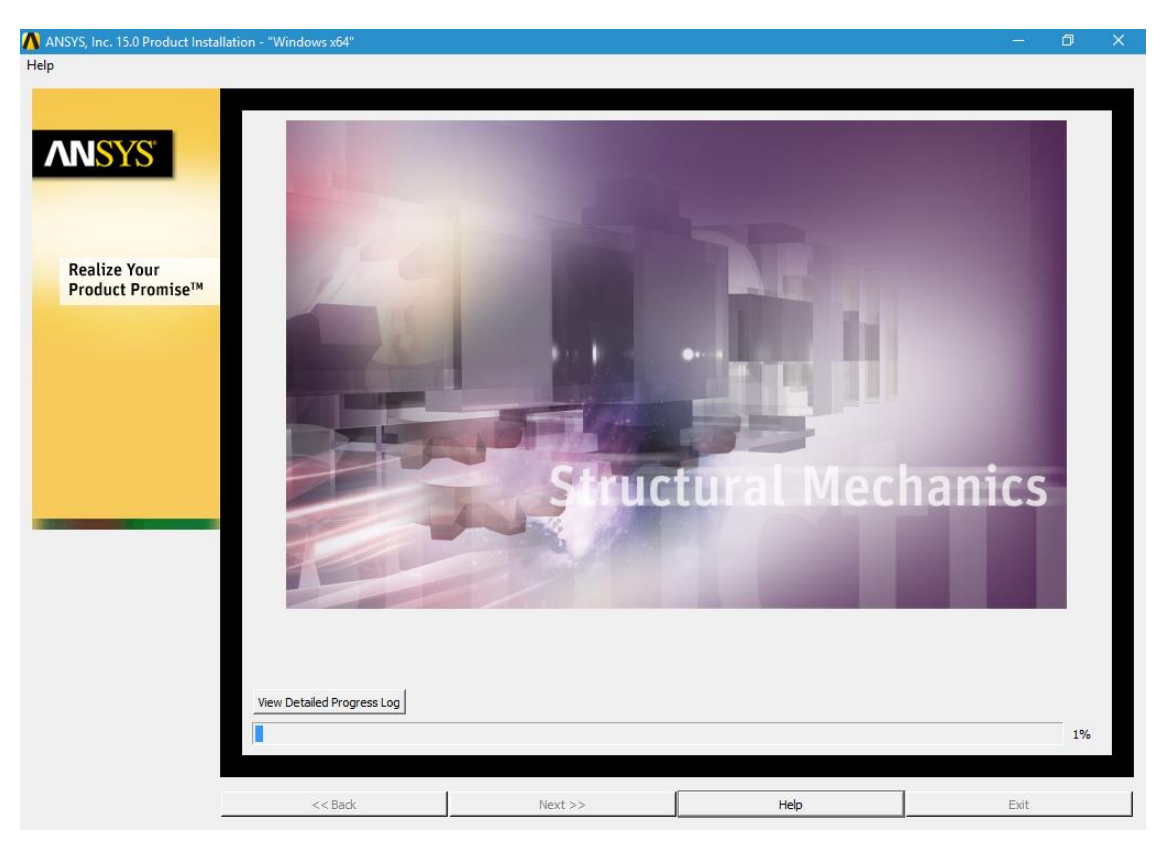

تصوير شماره بيست

هنگامی که این تصویر ظاهر شده شما می بایست دوباره فایل Ansys15-2.nrg را د سی دی مجازی mount نموده و گزینه Ok را بزنید تا ادامه نصب انجام گیرد

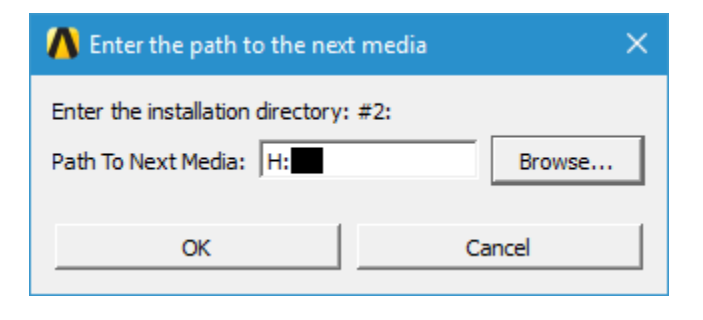

## تصویر شماره بیست و یک

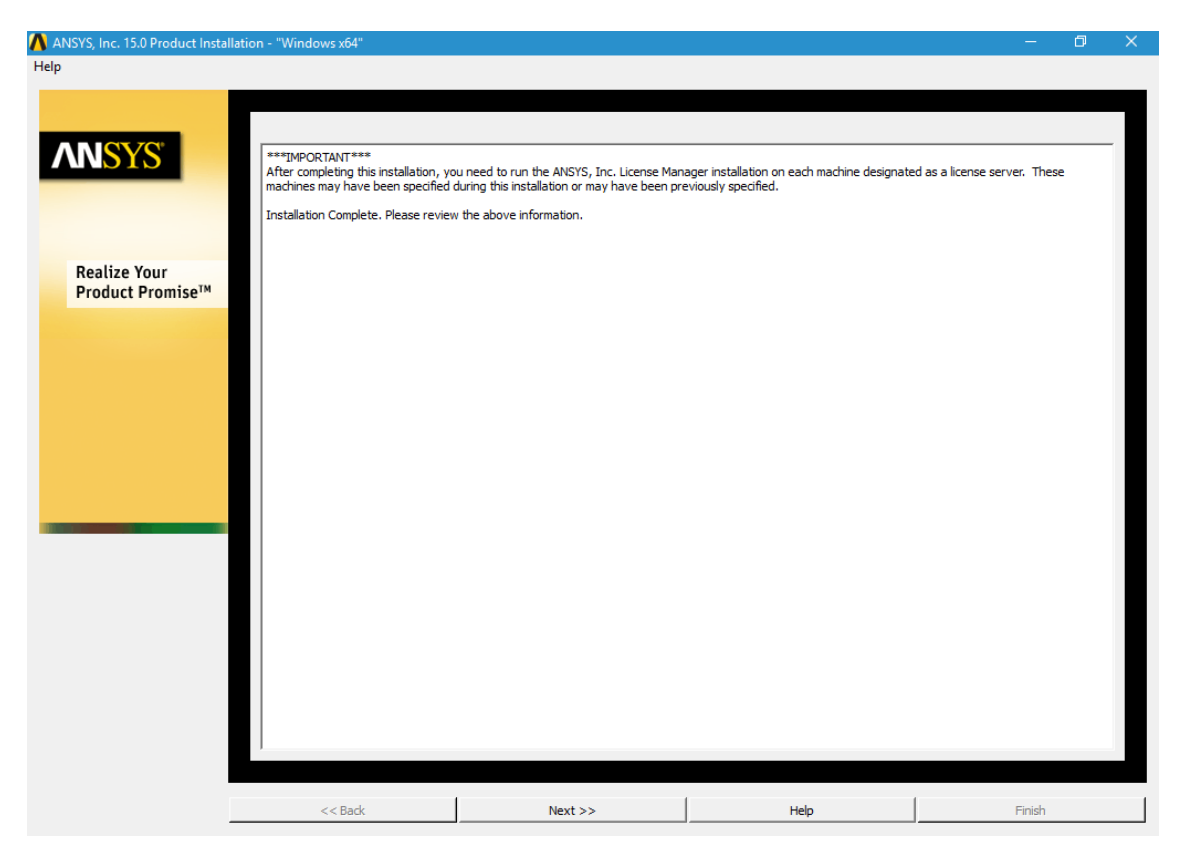

تصویر شماره بیست و دو

| \Lambda ANSYS, Inc. 15.0 Product Installa | ation - "Windows x64" —                                                                              | ٥        | × |
|-------------------------------------------|----------------------------------------------------------------------------------------------------|----------|---|
| Help                                      |                                                                                                    |          |   |
|                                           |                                                                                                    |          |   |
|                                           | Places take a memoratile complete the duruput                                                        |          |   |
| ANCVC                                     | Presse take a moment to complete the survey.                                                         |          |   |
|                                           | browser command: jc: program mes unternet explore vexplore.exe                                       | se       |   |
|                                           | To help us to better meet your computing needs, please take a moment to complete our Install Survey. |          |   |
|                                           |                                                                                                    | lua Alma |   |
|                                           | Survey. You may also click <finish> to exit the install without completing the survey.</finish>      | ke me    |   |
| Realize Your                              |                                                                                                    |          |   |
| Product Promise™                          |                                                                                                    |          |   |
|                                           |                                                                                                    |          |   |
|                                           |                                                                                                    |          |   |
|                                           |                                                                                                    |          |   |
|                                           |                                                                                                    |          |   |
|                                           |                                                                                                    |          |   |
|                                           |                                                                                                    |          |   |
|                                           |                                                                                                    |          |   |
|                                           |                                                                                                    |          |   |
|                                           |                                                                                                    |          |   |
|                                           |                                                                                                    |          |   |
|                                           |                                                                                                    |          |   |
|                                           |                                                                                                    |          |   |
|                                           |                                                                                                    |          |   |
|                                           |                                                                                                    |          |   |
|                                           |                                                                                                    |          |   |
|                                           |                                                                                                    |          |   |
|                                           |                                                                                                    |          |   |
|                                           |                                                                                                    |          |   |
|                                           | < <back next="">&gt; Help Finish</back>                                                              |          |   |
| -                                         | 3,                                                                                                   | _        |   |

تصویر شماره بیست و سه

در نهایت روی گزینه Next و سپس Finish کلیک نماید

حال شروع به Crack نمودن برنامه می نماییم

الف- دوباره فايل ansys15-1.nrg را mount نموده و وارد پوشه .Gerdoo شويد

ب- فایلهای ansyslmd.ini و license.dat را در مسیر نصب برنامه که در تصویر شماره نه مشاهده می نماید در پوشه زیر کپی می نماید

C:\Program Files\ANSYS Inc\Shared Files\Licensing\

ح- کار تمام است برنامه را اجرا نماید مانند تصویر زیر

| input.                                  |                         |                      | Icep            | ak 15.0 | )        |     |     |     |         |      | ×   |
|-----------------------------------------|-------------------------|----------------------|-----------------|---------|----------|-----|-----|-----|---------|------|-----|
| File Edit View (                        | Drient Macros Mod       | el Solve Post        | Report Wi       | ndows   | Help     |     |     |     |         |      |     |
| 🗔 😂 🕞 😓 🎚                               | 🗊 🔊 🥱 🌈 🕷               |                      | 🖽 🎎 🎽 🕽         | Y       | ZL       | ÷ č | 1 🕮 | 🖄 🖄 | 🔁 🧞 🎽 🌖 | ی ای | 🗶 📐 |
| Project Libr                            |                         |                      |                 |         |          |     |     |     |         | ANS  | SYS |
| Problem                                 |                         |                      |                 |         |          |     |     |     |         |      |     |
| EII Solution                            |                         |                      |                 |         |          |     |     |     |         |      |     |
| - Post-pror                             |                         |                      |                 |         |          |     |     |     |         |      |     |
| - Points                                |                         |                      |                 |         |          |     |     |     |         |      |     |
| — 🗿 Trash 🔒                             |                         |                      |                 |         |          |     |     |     |         |      |     |
| - 🐘 Inactive 🔛                          |                         |                      |                 |         |          |     |     |     |         |      |     |
| - Model                                 |                         |                      |                 |         |          |     |     |     |         |      |     |
| , i i i i i i i i i i i i i i i i i i i |                         |                      |                 |         |          |     |     |     |         |      |     |
|                                         |                         |                      |                 |         |          |     |     |     |         |      |     |
| 8                                       |                         |                      |                 |         |          |     |     |     |         |      |     |
| 257                                     |                         |                      |                 |         |          |     |     |     |         |      |     |
| 3                                       |                         |                      |                 |         |          |     |     |     |         |      |     |
|                                         | Y I                     |                      |                 |         |          |     |     |     |         |      |     |
| <u> </u>                                |                         |                      |                 |         |          |     |     |     |         |      | _   |
|                                         |                         |                      |                 |         |          |     |     |     |         |      |     |
| <u>6</u>                                | 🔶                       | . ×                  |                 |         |          |     |     |     |         |      |     |
| <b>R</b> 2                              |                         |                      |                 |         |          |     |     |     |         |      |     |
| <u></u>                                 |                         |                      |                 |         |          |     |     |     |         |      |     |
| CN CN                                   | This product is subject | t to U.S. laws gover | ning export and |         | <u> </u> |     |     |     |         |      |     |
| (T)                                     | For full Legal Notice.  | see documentation.   |                 |         |          |     |     |     |         |      | =   |
| 1 I I I II                              |                         |                      |                 |         | -        |     |     |     |         |      |     |
|                                         | Verbose 🗖 Log           | Save                 |                 |         | -<br>-   |     |     |     |         |      | •   |

تصویر شماره بیست و چهار

در صورت بروز مشکل و یا هرگونه راهنمای با آدرس Shekarriz@kashanu.ac.irمکاتبه و یا با تلفن ۵۵۹۱ ۲۵۸۵ ۰۳۱ تماس بگیرید

تهیه کننده: محسن شکرریز